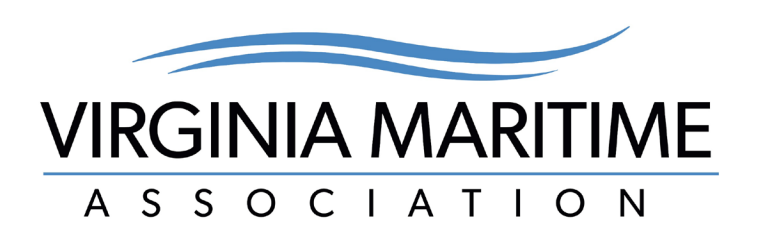

# Introducing the NEW Virginia Maritime Association website!

# **Discover VAmaritime.com**

# **QuickStart Guide**

**To Sign In:** Click "Sign In" at the top right, select "Forgot password?" and enter your email address associated with your membership and "Submit" to reset your password. Once your password is reset, sign into the VMA website.

Click "Sign In" at top right

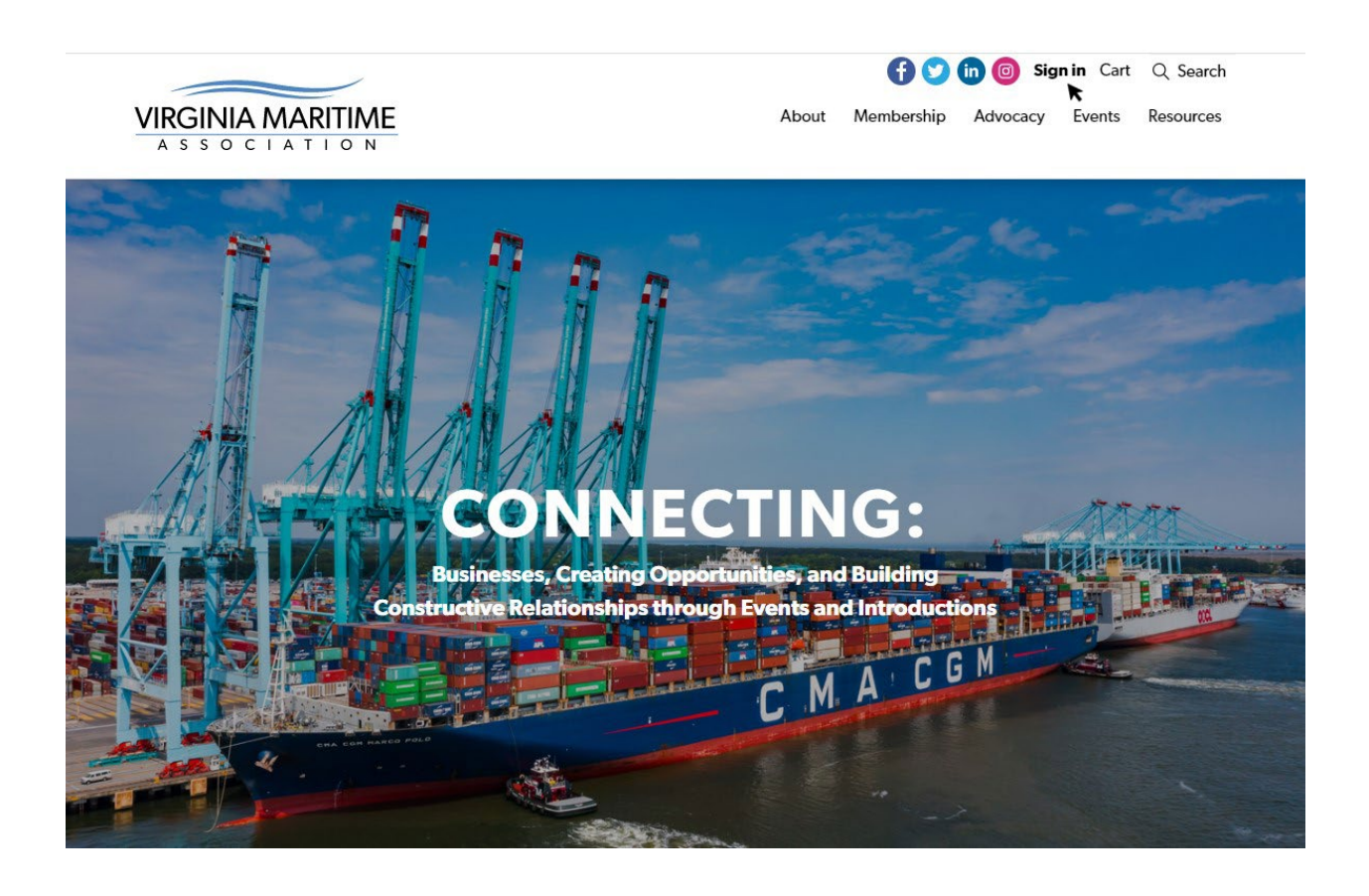

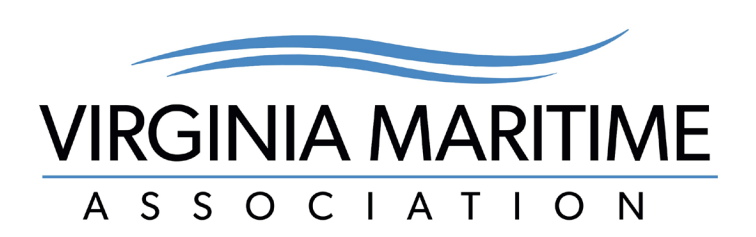

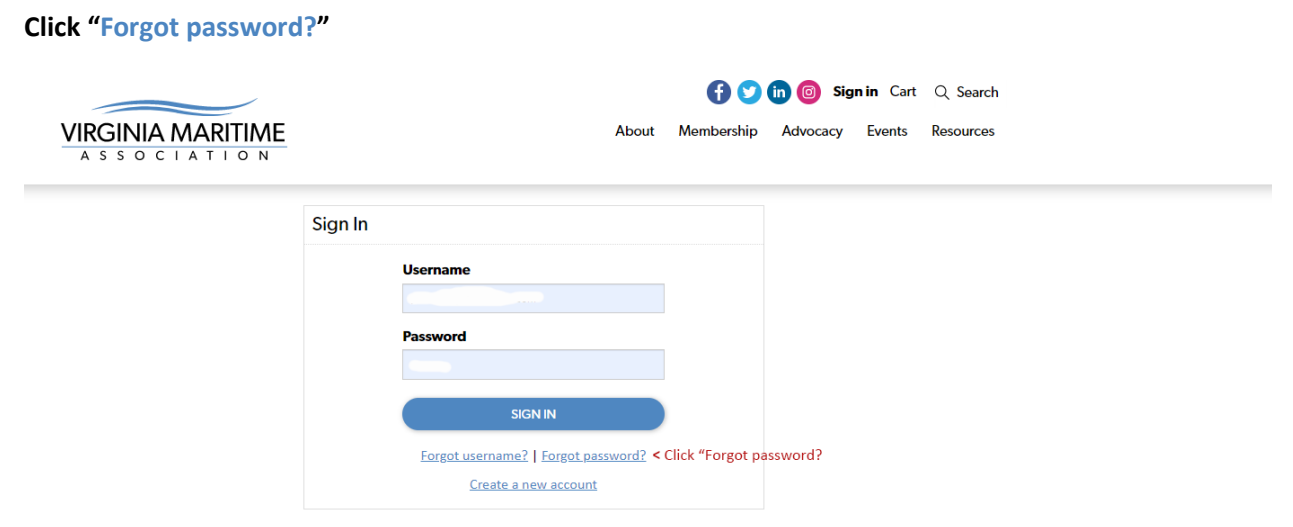

#### **Reset password**

Enter your email address associated with your membership and "Submit" to reset your password.

| VIRGINIA MARITIME                                                                | f 文 in 💿 Sign in Cart Q Search<br>About Membership Advocacy Events Resources     |
|----------------------------------------------------------------------------------|----------------------------------------------------------------------------------|
| Password request<br>Enter the Username for your user account, then click Submit. | . We will email you a link to a page where you can easily create a new password. |
| ' Username                                                                       | Forgot username? < enter membership email address                                |
| SUBMIT CANCEL                                                                    |                                                                                  |

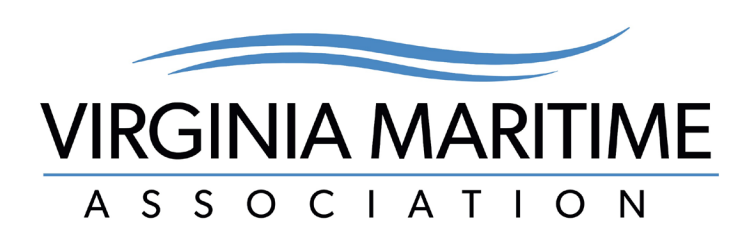

#### Sign In

Once password is reset, sign into the VMA website. Your username is your membership email address. Enter email and password and click "SIGN IN."

| VIRGINIA MARITIME | 👔 💟 în 🙆 Sign in Cart Q Search<br>About Membership Advocacy Events Resources |                                                             |               |                       |  |  |
|-------------------|------------------------------------------------------------------------------|-------------------------------------------------------------|---------------|-----------------------|--|--|
|                   | Sign In                                                                      |                                                             |               |                       |  |  |
|                   |                                                                              | Username                                                    |               |                       |  |  |
|                   |                                                                              | Password                                                    | < Enter memb  | pership email address |  |  |
|                   |                                                                              | -                                                           | < Enter passw | vord                  |  |  |
|                   |                                                                              | SIGN IN                                                     | )             |                       |  |  |
|                   |                                                                              | Forgot username?   Forgot password?<br>Create a new account |               |                       |  |  |

**Click "My Account"** in the navigation bar to manage preferences and **select "Manage My Account"** in the drop-down menu.

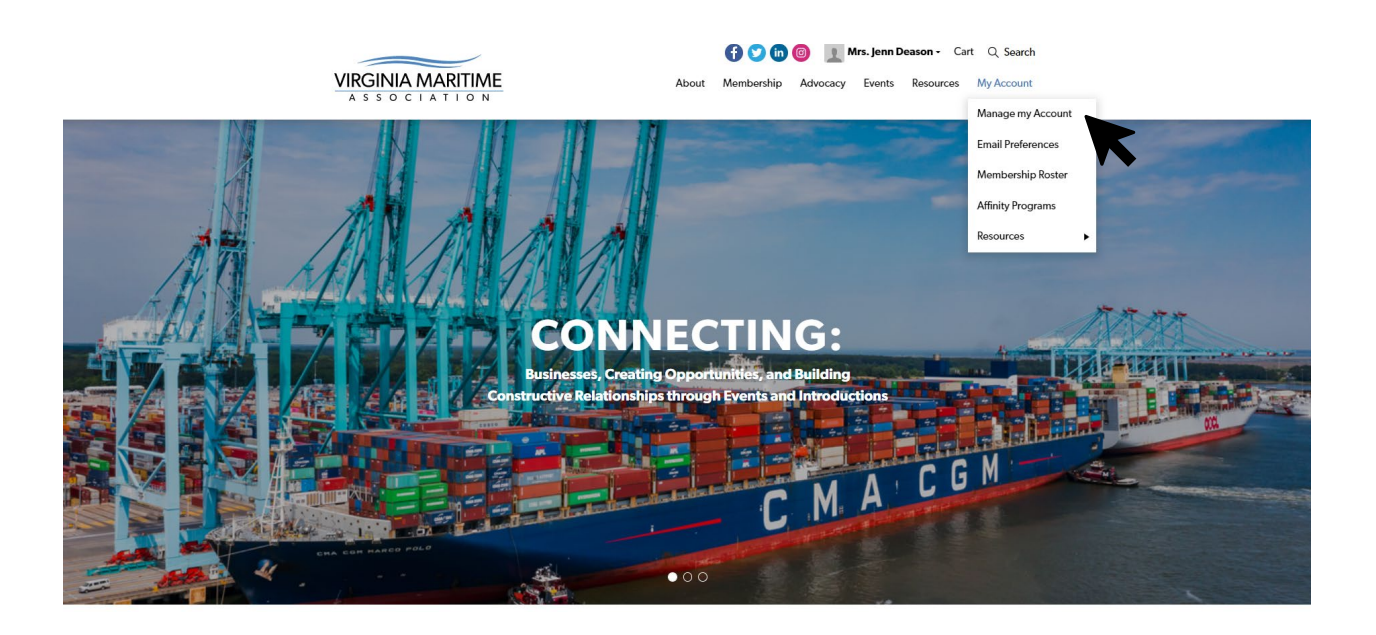

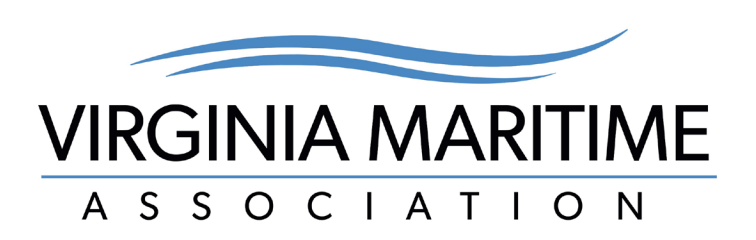

### Edit your photo, name, "About Me" tab.

| Type Affilia                 | ted Business            |          |
|------------------------------|-------------------------|----------|
|                              |                         |          |
| bout Me My Participation Ema | ail & Other Preferences |          |
| Profile                      |                         | / 🔺      |
| Bio                          |                         |          |
| Website                      |                         |          |
| otpcl.org                    |                         |          |
| Addresses                    |                         |          |
| Addresses                    |                         | <u>A</u> |
| Mailing Address +            |                         |          |
|                              |                         | # ×      |
|                              |                         |          |
|                              |                         |          |
|                              |                         |          |
|                              |                         |          |
|                              |                         |          |

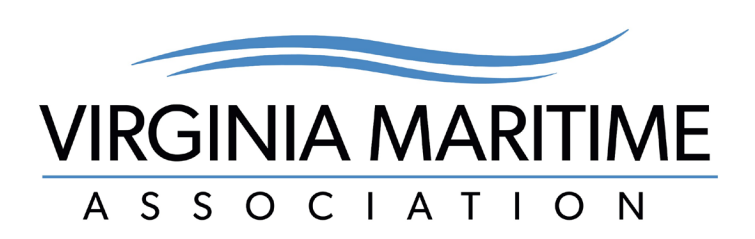

## Review invoices, Chapters, Committees, and Events in "My Participation" section.

| Type Aff                  | iliated Business         |          |              |             |  |
|---------------------------|--------------------------|----------|--------------|-------------|--|
| out Me My Participation E | mail & Other Preferences |          |              |             |  |
| Open invoices             |                          |          |              |             |  |
| Pay <u>Invoice</u>        | Date Description         | Due Date | Amount       | Balance Due |  |
| There are no open invo    | pices at this time.      |          |              |             |  |
| VIEW STATEMENT            |                          |          |              |             |  |
| Organizations             |                          | Chapters | and sections |             |  |
| Committees                |                          |          |              |             |  |
|                           |                          |          |              |             |  |
|                           |                          |          |              |             |  |
| Current membership        | fees                     |          |              |             |  |

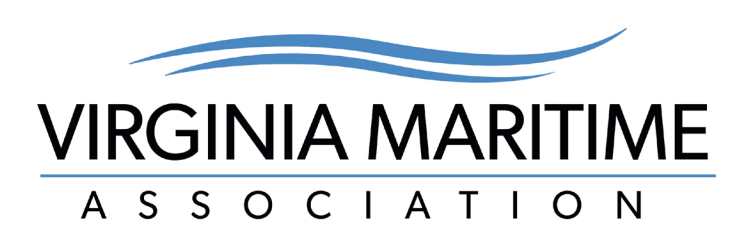

## Subscribe to VMA emails and change your password under "Email and Other Preferences."

| Cedit Your Photo                                    |   |
|-----------------------------------------------------|---|
| Your Name << Edit Your Name                         |   |
| Type Affiliated Business                            |   |
| About Me My Participation Email & Other Preferences | _ |
| Communication preferences                           |   |
| I would like to receive: < Check Email Preferences  |   |
| Chapter: Central                                    |   |
| Chapter: Northern                                   |   |
| Chapter: Southern                                   |   |
| Chapter: Southwest                                  |   |
| Chapter: Valley                                     |   |
| Business Development Announcements                  |   |
| Customs & Trade Compliance                          |   |
| Government Relations/Legislation information        |   |
| MSIB Channel Restrictions                           |   |
| Port & Maritime Security                            |   |
| Severe Weather Information                          |   |
| Ship Repair & Shipbuilding                          |   |
| Terminal Operations & Regulations: Container        |   |
| Terminal Operations & Regulations: Non-Container    |   |